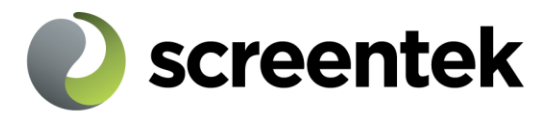

# Imageshop administrasjon

# Brukerveiledning

Dette er en kort veiledning for brukere av Imageshop administrasjonsprogram, versjon. 4.0. Dokumentet dekker hoved-funksjonaliteten i Imageshops admin.

Innlogging til Imageshop administrasjon:

http://beta.imageshop.no/admin

E-post: Din epost adresse

Passord: Ditt tildelte passord

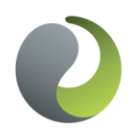

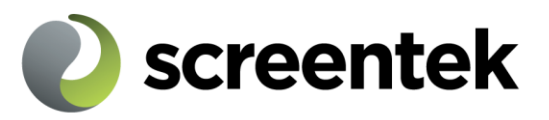

| Image | eshop administrasjon - Brukerveiledning1                                                                                                    |
|-------|----------------------------------------------------------------------------------------------------|
| 1.    | Hurtigveildning for innlegging av bilder                                                                                                    |
| 2.    | Listing og gjenfinning av bilder12Miniatyrbilder/Thumbnails12Bildeliste13Oversiktsside14Legge til ny versjon av bilde14                                                                                                    |
| 3.    | Innlegging av flere bilder med samme informasjon14                                                                                                    |
| 4.    | Spørsmål & svar:16Hva er Imageshop ?16Hva er et Imageshop grensesnitt ?16Kan bilder distribueres mellom ulike Imageshop baser ?16Hva kan du gjøre i Imageshop administrasjonen?17Kan jeg endre mitt passord?17Jeg har glemt passordet. Kan jeg få det tilsendt?17 |
| 5.    | Bildekvalitet                                                                                                    |
| 6.    | Viktige funksjoner18Innlegging av bilder18Redigering av bildeinformasjon20Administrasjon av fotografer20Administrasjon av brukere21Konfigurasjon:21                                                                                                    |
| 7.    | Definisjoner22                                                                                                    |

Screentek AS Bergen: Møllendalsveien 1a. Pt

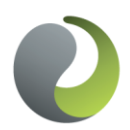

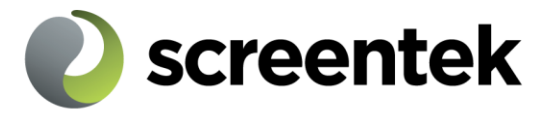

#### Hurtigveildning for innlegging av bilder

Logg inn i Imageshop administrasjon med brukernavn (e-post) og passordet du har fått tildelt

http://beta.imageshop.no/admin/

| Log in with your use                 | rname and password |       |
|--------------------------------------|--------------------|-------|
| Username :<br>(E-mail)<br>Password : |                    |       |
| Forgot your Password?                |                    | Login |

Opplasting av bilder enkeltvis

# Velg Upload assets fra menyen

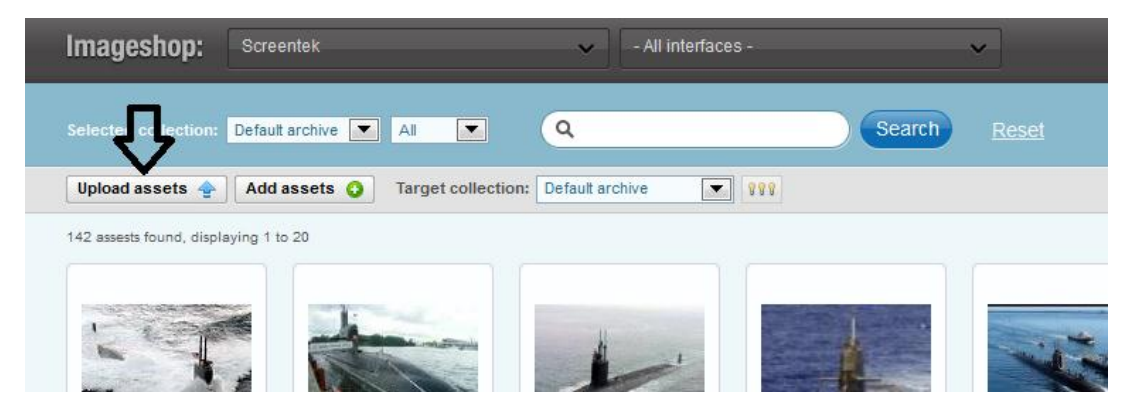

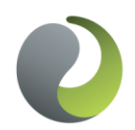

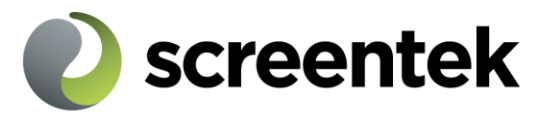

Klikk på knappen "Bla gjennom..." ("Browse..." på engelske systemer).

| f your assets are already uploaded collection. | I, please click the Add assets button to add them to your selected |
|------------------------------------------------|--------------------------------------------------------------------|
| Jpload a single asset                          |                                                                    |
| Browse                                         |                                                                    |
| Upload file                                    |                                                                    |

Bla deg fram til det bildet du ønsker å laste opp på din maskin og dobbeltklikk på filen eller klikk "*Åpne*" ("OK").

| Lagre i:                          | 🗼 Eksempelbilder |               | • 9             | € 🖾 🕈         |       |
|-----------------------------------|------------------|---------------|-----------------|---------------|-------|
| Nylig brukt                       | Krysantemum.jpg  | Ørken.jpg     | Hortensiaer.jpg | Manet.jpg     |       |
| Biblioteker<br>Main<br>Datamaskin | Koala.jpg        | Fyr.jpg       | Pingviner.jpg   | Tulipaner.jpg |       |
| Nettverk                          | Filnavn:         | AU (71) /* *) |                 | •             | Lagre |

Velg bilde og klikk på "*Upload image*" for å laste bildet opp til Imageshop og legge det i poolen (<u>se definisjoner</u>). Gjenta dette steget dersom du ønsker å legge til flere bilder. (det ligger også en egen opplasting for flere bilder samtidig, se beskrivelse under.)

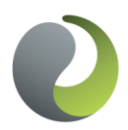

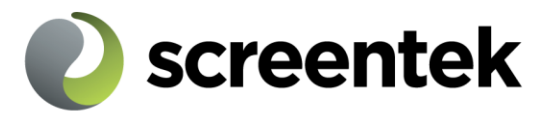

# Opplasting av flere bilder med FTP eller Silverlight

Velg Upload assets fra menyen.

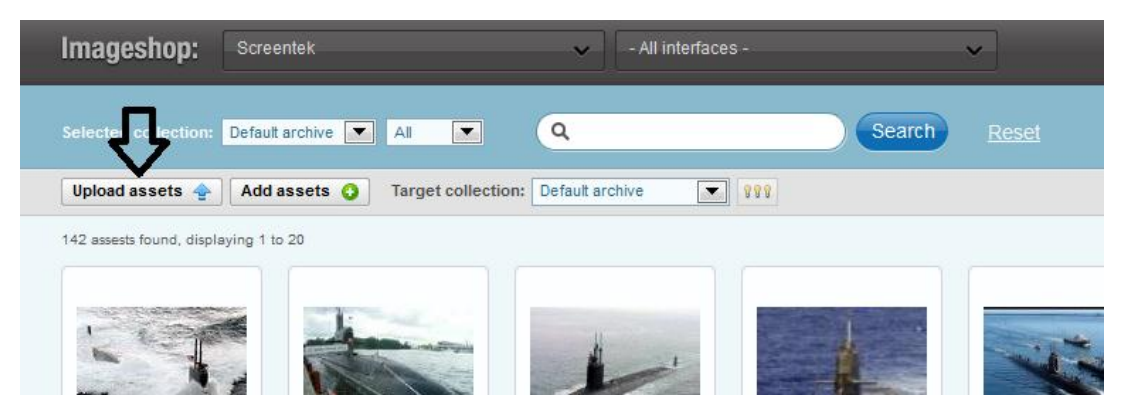

Under "Upload multiple assets" kan du laste opp flere bilder samtidig. Du får også opp informasjon som du kan benytte i en ekstern FTP-klient. Dersom du benytter Windows 7/Vista kan du bruke ftp på følgende måte: Høyreklikk på ftp-info og velg "*Kopier*" (Copy).

Åpne mappen "Mine dokumenter" f.eks. ved å dobbeltklikke på skrivebordsikonet eller klikke *Start* | *Dokumenter* | *Mine dokumenter*. Lim inn FTP-informasjon fra Imageshop i adresselinjen og klikk "*Gå til*" (Go)

| 🖨 Mine dokumenter                  |                       |                  |
|------------------------------------|-----------------------|------------------|
| Fil Rediger Vis Favoritter Ver     | ktøy Hjelp            |                  |
| 🕝 Tilbake 👻 🕥 🔹 🏂 🔎                | Søk 📂 Mapper 🛄 🕶      |                  |
| Adresse ftp://ftpbruker:ftppassord | @img.imageshop.no/    | 💌 🄁 Gå til       |
|                                    | 🔨 Navn 🔺              | Størrelse Type 🔥 |
| Fil- og mappeoppgaver 🖄            | Dokumenter            | Filmappe 📄       |
| Opprett en ny manne                | 📄 🗀 ICQ               | Filmappe 🛁       |
|                                    | 🔜 🔂 Min musikk        | Filmappe         |
| på Weben                           | 📇 Mine bilder         | Filmappe         |
|                                    | 🚞 Mine mottatte filer | Filmappe         |
|                                    | 🛅 Prosjekter          | Filmappe 💌       |
|                                    | ✓[<] □                | > ,;;            |

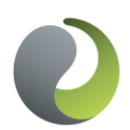

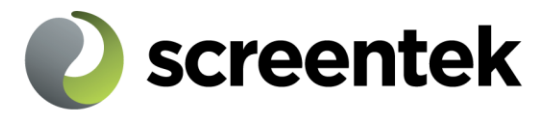

Du skal nå ha fått åpnet en FTP-kobling til serveren og kan dra og slippe bilder over i denne mappen for å laste de opp på serveren:

Bilder kopieres til FTP-mappen ved copy/paste eller å dra og slippe filen:

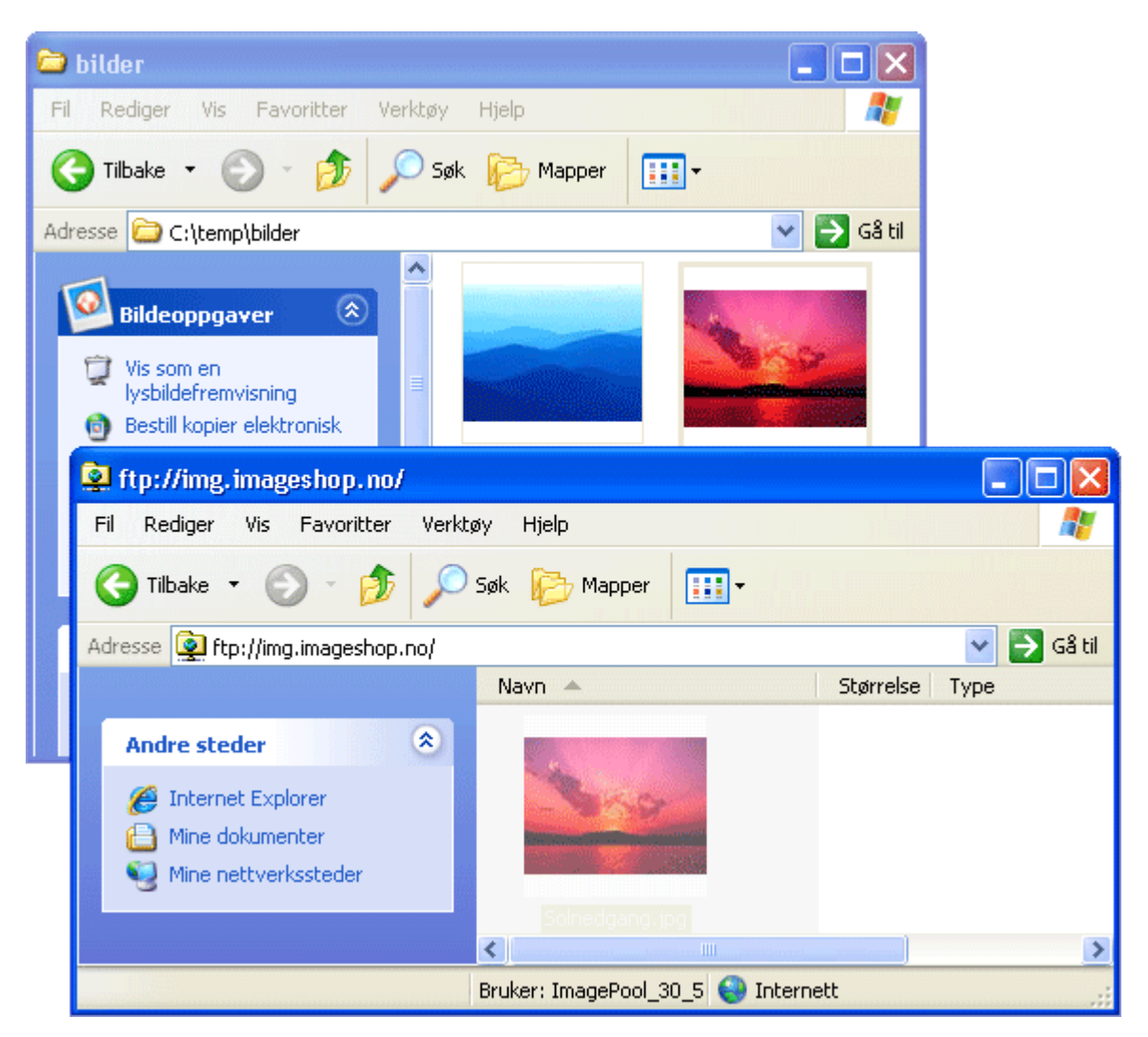

NB : Man kan bare ha ett mappenivå når filer lastes over via FTP. Hvis det er flere nivåer i mappestrukturen vil filene ikke bli tilgjengelig i Imageshop.

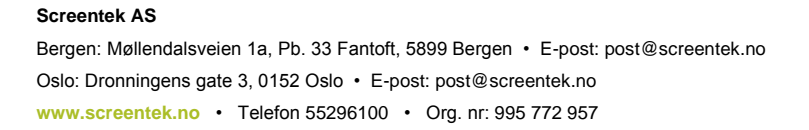

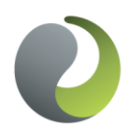

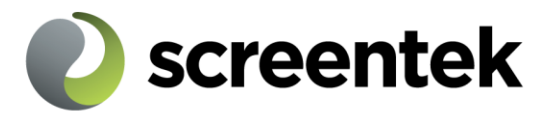

#### Legge inn opplastede bilder i basen

## Velg Add assets fra menyen

| Imageshop:                | Screentek                        | ✓ All interfaces - | ~            |
|---------------------------|----------------------------------|--------------------|--------------|
| Selected collection:      | Defautirche 💌 All 💌              | Q Search           | <u>Reset</u> |
| Upload assets 🔶           | Add assets () Target collection: | Default archive    |              |
| 142 assests found, displa | aying 1 to 20                    |                    |              |
| 19                        |                                  |                    |              |

Her får du opp oversikt over alle bilder som er lastet opp (pool) og er klar for å legges inn i basen.

Klikk på bildet (eller pluss-knappen under) for å legge det opplastede bildet inn i basen:

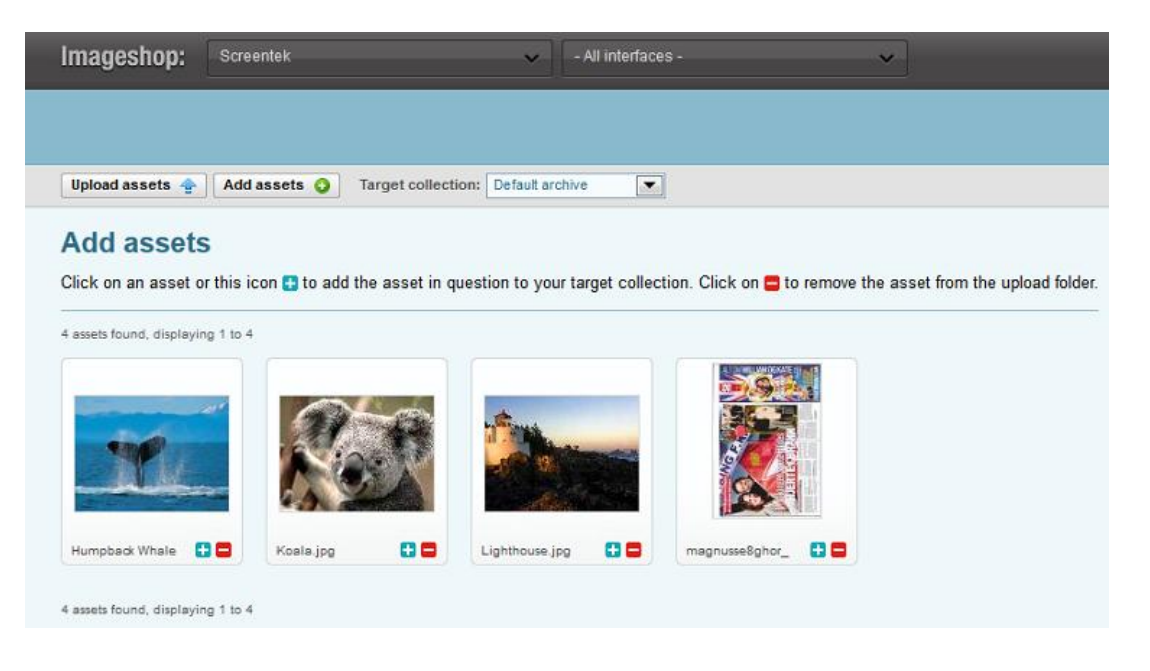

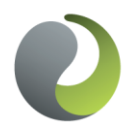

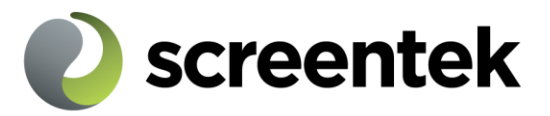

# Redigere bildeinformasjon

I dette bildet fyller du ut informasjon om bildet: Her er det viktig å fylle ut så mye informasjon som mulig, for å gjøre det så enkelt som mulig å søke fram bilder og dokumenter senere.

| «                                   | Delete           | Save             | Save               | & add similar asset | Save an     | d edit next | Save and discard f                       | from collection       | Save as template       | »            |
|-------------------------------------|------------------|------------------|--------------------|---------------------|-------------|-------------|------------------------------------------|-----------------------|------------------------|--------------|
| Sub5                                |                  |                  |                    |                     |             |             |                                          |                       |                        |              |
| sset info                           | mation ·         |                  |                    |                     |             |             | and the                                  |                       |                        |              |
|                                     | S-2000           |                  |                    |                     |             |             | and the second                           |                       |                        |              |
| det. 🔛                              | 300000           | , 0              | Find               |                     |             | -           | 1. 1. 1. 1. 1. 1. 1. 1. 1. 1. 1. 1. 1. 1 | 1                     |                        |              |
| otohgrapher                         | - n/a -          |                  |                    |                     |             |             | Ser.                                     |                       |                        |              |
| ar Published                        | 2012             |                  |                    |                     |             |             |                                          |                       |                        | and a        |
| sto date: <table-cell></table-cell> | 15               | 2 200            | 6 0                | 0 (DD.MM.YYYYY      | HH:MM)      |             | 1 F. T.                                  |                       |                        | -            |
| rsions o                            | of the asset     | : 🛛              |                    |                     |             |             |                                          | and a start           | 200                    | 石            |
| Vidth                               | Height           | DPI Sic          | re Origi           | inal file           |             |             |                                          |                       | A CON                  |              |
| 000                                 | 2400             | 0 65             | D KB SUBS          | gqi                 |             |             |                                          | and the               | AD                     |              |
| 20                                  | 120              | 72 O B           |                    |                     | 3           |             |                                          |                       |                        |              |
| 80                                  | 380              | 72 0 E           |                    |                     | 3           |             |                                          |                       | and the second         |              |
| 00                                  | 500              | 72 O E           |                    |                     |             | E 🖬         |                                          |                       |                        |              |
| 024                                 | 768              | 72 O E           |                    |                     | <b>(</b> 5) |             | Last updated: 31.08.                     | 2012 14:12:32 Bv:     | nicolai@screentek.no L | ast download |
|                                     |                  |                  |                    |                     |             |             | Total downloads:                         | Belongs to collection | ons: Keywords:         |              |
| dd anoth                            | er version       | Choose           | rersion to be adde | ed 💌                |             |             |                                          |                       |                        |              |
|                                     |                  |                  |                    |                     |             |             |                                          |                       |                        |              |
| reate net                           | w version :      | 8                |                    |                     |             |             |                                          |                       |                        |              |
| add as ve                           | ersion 📰         | send by email to | dest@domain.r      | 10 Size             | : 400 p     |             |                                          |                       |                        |              |
| 1.000.0000                          | CAROLO - MIL     |                  | , Lorenz Weiseren  |                     |             |             |                                          |                       |                        |              |
|                                     |                  |                  |                    |                     |             |             |                                          |                       |                        |              |
| N.                                  | orwegian         |                  |                    |                     |             |             | English                                  |                       |                        |              |
| me:                                 | Ubåt5            |                  |                    |                     |             |             | Sub5                                     |                       |                        |              |
| scription :                         | Dette er en den  | 10               |                    |                     |             |             | This is a demo                           |                       |                        |              |
| /hts : 🖸 🧻                          | Kun for intern k | ruk              |                    |                     |             | - 1         | Internal use only                        |                       |                        |              |
| edits : 😭 🦷                         | n/a              |                  |                    |                     |             |             | n/a                                      |                       |                        |              |
| gs : 👩 🗍                            | ubát, sjø,       |                  |                    |                     |             |             | submarine, ocean                         |                       |                        |              |
|                                     |                  |                  |                    |                     |             |             |                                          |                       |                        |              |
| ifo : 👩                             |                  |                  |                    |                     |             |             |                                          |                       |                        |              |
|                                     |                  |                  | -                  |                     |             |             |                                          |                       |                        |              |
| renummer                            |                  |                  | 60                 |                     |             |             |                                          |                       |                        |              |

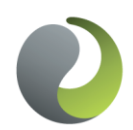

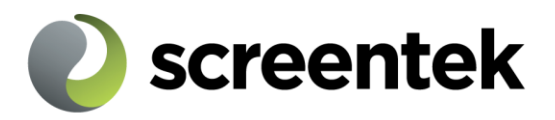

| Distribution : 💿                                                 |                                                           |                                |  |  |  |  |  |  |  |
|------------------------------------------------------------------|-----------------------------------------------------------|--------------------------------|--|--|--|--|--|--|--|
| Visible for user 😰 Right expires: 😰 DD.MM.YYYY 📄 In Best Picks 😰 |                                                           |                                |  |  |  |  |  |  |  |
| Demo - ExternX Screentel                                         | Demo - ExternX V Screentek - Public V Screentek - Private |                                |  |  |  |  |  |  |  |
| Geography : 😖                                                    |                                                           |                                |  |  |  |  |  |  |  |
| Fylke/County : - n/a -                                           | Destination : - n/a -                                     | Municipality/Kommune : - n/a - |  |  |  |  |  |  |  |
| Latitude:                                                        | Longtude:                                                 | Map Restore Compute            |  |  |  |  |  |  |  |
| Categories 😡                                                     |                                                           |                                |  |  |  |  |  |  |  |
| Autumn(625)                                                      |                                                           |                                |  |  |  |  |  |  |  |
| Spring(657)                                                      |                                                           |                                |  |  |  |  |  |  |  |
| Summer(1226)                                                     |                                                           |                                |  |  |  |  |  |  |  |
| Winter(656)                                                      |                                                           |                                |  |  |  |  |  |  |  |
| Accommodation(3460)                                              |                                                           |                                |  |  |  |  |  |  |  |
| Cakes and pastries(3459)                                         |                                                           |                                |  |  |  |  |  |  |  |
| Industriprodukter(3470)                                          |                                                           |                                |  |  |  |  |  |  |  |
| Maritim(3497)                                                    |                                                           |                                |  |  |  |  |  |  |  |
| Salships(3498)                                                   | Undervannsbåter(3499)                                     |                                |  |  |  |  |  |  |  |
| Medlemsbilder (3492)                                             |                                                           |                                |  |  |  |  |  |  |  |
| Sights and landmarks(3458)                                       |                                                           |                                |  |  |  |  |  |  |  |
| Region(1275)                                                     |                                                           |                                |  |  |  |  |  |  |  |
|                                                                  |                                                           |                                |  |  |  |  |  |  |  |

#### Priority order : 🗉

| Felt               | Beskrivelse                                         |
|--------------------|-----------------------------------------------------|
| Code*              | Unik kode som benyttes for å identifisere bildet.   |
|                    | Her kan du legge inn nummerserie, f.eks. ved å      |
|                    | angi ID0001 for det første bildet du legger inn.    |
|                    | Ved manuell registrering av flere bilder angir du   |
|                    | da ID i feltet og trykker Find, så vil systemet     |
|                    | forsøke å finne neste nummer i serien.              |
| Photographer       | Velg evt. fotograf fra fotografregisteret           |
|                    | (se eget avsnitt for redigering av fotografer)      |
| Year published*    | Årstall bildet er publisert                         |
| Photo date         | Dato bildet er tatt. Systemet forsøker å lese       |
|                    | denne informasjonen fra bildet når det legges til i |
|                    | basen. Om dato ikke finnes eller ikke kan leses,    |
|                    | blir dato ikke utfylt og kan evt. fylles inn        |
|                    | manuelt (ikke obligatorisk).                        |
| Versions of assets | Her kan man se hvilke versjoner av bildet som er    |
|                    | generert av Imageshop                               |
| Create new version | Her kan man lage en ny versjon av bildet ved        |
|                    | behov, og enten lagre den eller sende den til       |
|                    | mottager via epost.                                 |
| Name               | Navn/tittel på bildet                               |
| Description        | Utfyllende beskrivelse av bildet.                   |
| Rights             | Informasjon om hvem som har copyright til           |
|                    | bildet.                                             |
|                    |                                                     |

#### Screentek AS

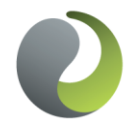

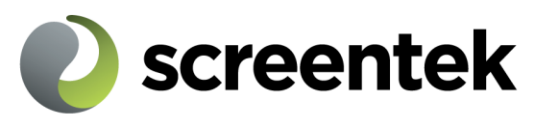

| Cradita                                  | Information on hyper som skal kraditeres for        |
|------------------------------------------|-----------------------------------------------------|
| Credits                                  | informasjon om nvem som skal krediteres for         |
|                                          | bildet (typisk fotograf + evt. firma).              |
| Info                                     | Spesialfelt, vanligvis ikke i bruk.                 |
| Visible for user                         | Må hakes av hvis bildet skal være tilgjengelig for  |
|                                          | sluttbruker.                                        |
| Grensesnitt (Demo, screentek i eksempel) | Her velger man hvor bildet skal være synlig.        |
|                                          | (Ulike grensesnitt)                                 |
| Geography                                | Her kan man legge inn fylke, kommune og sted        |
|                                          | dokumentet gjelder (kan vises i detaljvisning)      |
|                                          | Man kan også legge inn GPS koordinater. Hvis        |
|                                          | dette ligger på bildet vil Imageshop lese           |
|                                          | koordinatene automatisk (for kartsøk)               |
| Categories                               | Her velger man kategorier                           |
| Priority order                           | Her kan man velge å prioritere opp bilder man       |
|                                          | legger inn. Dette går på visningen for sluttbruker. |
|                                          | Dette er en funksjon som bør brukes med             |
|                                          | varsomhet ettersom det blir mye administrasjon      |
|                                          | hvis prioriteringen av bilder skal endres.          |

Felter med \* er obligatoriske

# **Distribution - Grensesnitt**

Her krysser du for hvilket grensesnitt ("interface" - <u>se definisjoner</u>) til bildebasen som det aktuelle bildet skal være synlig i. Normalt vil de fleste kun ha ett til to grensesnitt tilgjengelig, så da krysser du av for dette. Hvis det ikke er valgt grensesnitt vil ikke bildene vises for sluttbruker.

# Categories

Screentek AS

Her velger du hvilke kategorier som bildet skal tilhøre. Du kan velge/krysse av så mange kategorier du ønsker for hvert bilde. Hvilke kategorier som er tilgjengelig avhenger av hvordan din bildebase er konfigurert og om denne evt. er satt opp med et spesielt sett med kategorier. Skjermbildet kan derfor vises noe annerledes enn i brukerveiledningen.

**Rights expires** brukes hvis man har tidsbegrensede rettigheter til bildet. Hvis dato settes her vil bildet forsvinne fra grensesnitt for sluttbruker når denne dato er forbi. Bildet vil fortsatt ligge i admin.

**In best pics** kan brukes som en egen kategori (dette må settes opp av Screentek)

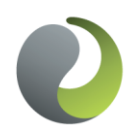

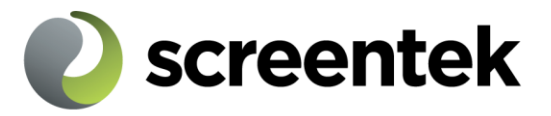

Når bildeinformasjon er ferdig utfylt klikker du: *Save* 

- for å lagre informasjon om dette bildet og avslutte bilderedigering

Eller

Save and add similar image

- For å lagre informasjon om dette bildet og deretter legge til et

nytt (opplastet) bilde i basen med tilsvarende informasjon

(samme begivenhet, region/land og/eller kategorier etc)

Eller

Save and edit next

For å lage informasjon om dette bildet og deretter redigere neste bilde i ditt søk i admin.

# Eller

#### Save and discard from collection

For å lagre informasjon om bildet og fjerne det fra den collection (<u>se</u> <u>definisjon</u>) du arbeider i. Brukes bare om du har opprettet collections.

## Eller

Screentek AS

#### Save as template

For å lagre bildets metadata som en mal. Maler kan brukes for å hente fram ferdige data når man legger inn nye bilder. Det kan også brukes til supertagging (<u>se definisjon</u>)

Piltastene brukes til å bla gjennom bilder i ditt søk.

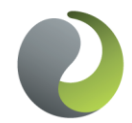

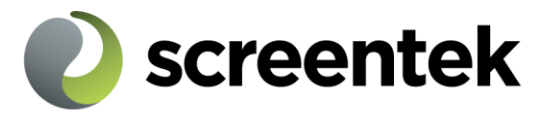

# 1. Listing og gjenfinning av bilder

## Miniatyrbilder/Thumbnails

Velg View | Thumb for å vise oversikt med miniatyrbilder (thumbnails) over bilder som er lagt inn i basen. Her vises 20 bilder pr. side og du kan bla frem og tilbake mellom sidene.

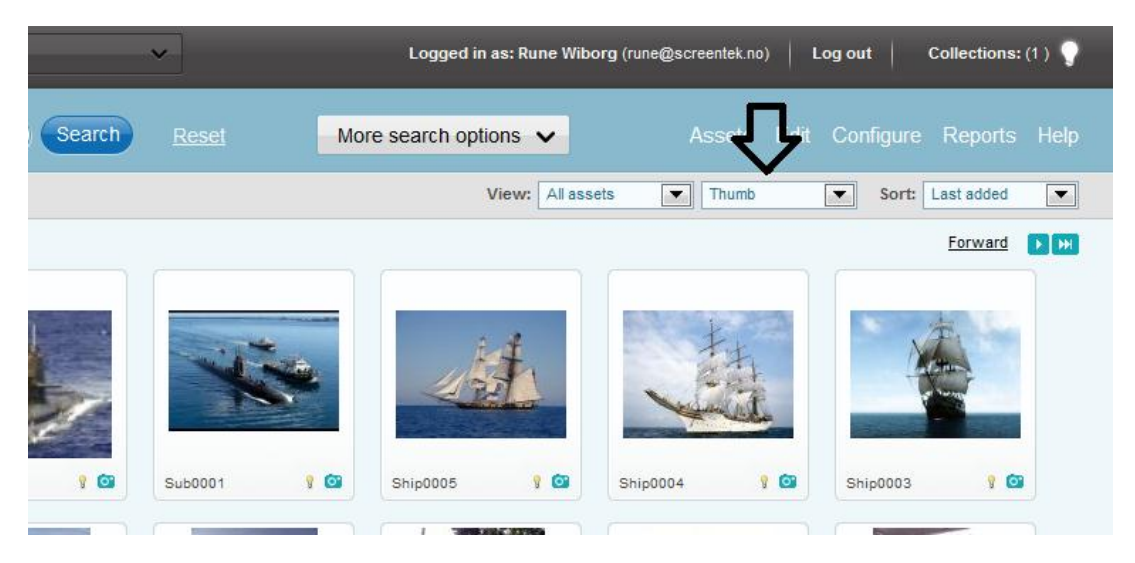

Klikk på miniatyrbildet for å gå til detaljssiden (se eget avsnitt) for dette bildet, eller klikk på ikonet for foto eller video for gå direkte til redigering av informasjon om dette bildet. Ved å holde musen over bildet kommer en forhåndsvisning av bildet opp.

Den lille lyspæren under bildene brukes til å legge bildet inn i en samling (collection). Når man klikker på lyspæren legges bildet i Target collection.

| Selected collection: Default archive All Search Res<br>Upload assets Add assets Add assets Target collection: Default archive YYY<br>142 assests found, displaying 1 to 20                                                                                                    | Selected collection: Default archive All Search Res<br>Upload assets Add assets Target collection: Default archive TYY<br>142 assests found, displaying 1 to 20<br>Image: Search Res<br>Image: Search Res<br>Image: S | mayesnop:               |                 |                    | • All           | intenaces - |        | ×    |
|----------------------------------------------------------------------------------------------------|----------------------------------------------------------------------------------------------------|-------------------------|-----------------|--------------------|-----------------|-------------|--------|------|
| Upload assets  Add assets  Target collection: Default archive   Target collection: Default archive  Target collection: Default archive  Ta | Upload assets  Add assets  Add assets  Target collection: Default archive  If If If If If If If If If If If If If I                                                                                                    | Selected collection:    | Default archive | Al                 | <u>م</u> ل      |             | Search | Rese |
| 142 assests found, displaying 1 to 20                                                                                                    | 142 assests found, displaying 1 to 20                                                                                                    | Upload assets 👍         | Add assets 🥥    | Target collection: | Default archive |             |        |      |
| 142 assests found, displaying 1 to 20                                                                                                    | 142 assests found, displaying 1 to 20                                                                                                    | Upload assets 👍         | Add assets 🥥    | Target collection: | Default archive |             |        |      |
|                                                                                                    |                                                                                                    | 12 assests found, displ | aying 1 to 20   |                    |                 |             |        |      |
|                                                                                                    |                                                                                                    |                         |                 |                    |                 |             |        |      |
|                                                                                                    |                                                                                                    | The second of           | a li            |                    | H               |             | 1 .    |      |

Selected collection søker man i, og Target collection arbeider man med.

#### Screentek AS

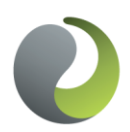

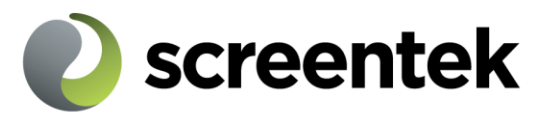

#### Bildeliste

Velg View | List for å vise en tabularisk liste over bilder som er lagt inn i basen. Listen viser 20 bilder pr. side og du kan bla deg frem og tilbake. Denne listen kan sorteres på nummer/kode, navn, aktiv (synlig for bruker), endrings- eller registreringsdato ved å klikke på kolonneoverskriftene i tabellen.

| Images        | hop: Screentek               | ✓ All interest                     | erfaces -      | ~      | Logged              | l in as: Rune Wiborg (rur | ne@screentek.no) Log ou | t Collections: (1 ) 🥊 |
|---------------|------------------------------|------------------------------------|----------------|--------|---------------------|---------------------------|-------------------------|-----------------------|
| Selected c    | ollection: Default archive 💌 | AI 💌 Q                             | Search         | Reset  | More search o       | ptions 🗸                  |                         | figure Reports Help   |
| Upload as     | sets 🛖 🛛 Add assets 🥥        | Target collection: Default archive |                |        |                     | View: Al assets           | List                    | Sort: Last added      |
| 142 assests f | ound, displaying 1 to 20     |                                    |                |        |                     |                           |                         | Forward Dim           |
|               | Number                       | Name                               | Туре           | Active | Last changed        | Expiry                    | Collection              | Edit                  |
| -             | Sub0005                      | Sub5                               | Image document | Yes    | 31.08.2012 14:12:32 |                           | Add to collection 9     | Edit 🔟                |
| -             | Sub0004                      | Sub4                               | Image document | Yes    | 31.08.2012 14:11:58 |                           | Add to collection 9     | Edit 🔟                |
| -             | Sub0003                      | Sub3                               | Image document | Yes    | 31.08.2012 14:11:20 |                           | Add to collection 9     | Edit 🔟                |
| -             | Sub0002                      | Sub2                               | Image document | Yes    | 31.08.2012 14:10:52 |                           | Add to collection 9     | Edt 🔟                 |
| -             | Sub0001                      | Sub1                               | Image document | Yes    | 31.08.2012 14:10:10 |                           | Add to collection §     | Edt 🛄                 |
| -             | Ship0005                     | Cruise ship                        | Image document | Yes    | 31.08.2012 13:24:02 |                           | Add to collection 9     | Edit 🔟                |
| -             | Ship0004                     | Cruise ship                        | Image document | Yes    | 31.08.2012 13:21:16 |                           | Add to collection §     | Edit 🛄                |
| -             | Ship0003                     | Cruise ship                        | Image document | Yes    | 31.08.2012 13:17:02 |                           | Add to collection 1     | Edit 🔝                |
| 1             | Ship0002                     | Cruise ship                        | Image document | Yes    | 31.08.2012 13:16:10 |                           | Add to collection       | Edit 🔟                |
| 1             | Ship0001                     | Cruise ship                        | Image document | Yes    | 31.08.2012 13:14:28 |                           | Add to collection 1     | Edit 🛅                |
| 1             | SCR-2012/0014                | Fishing outside Askøy              | Image document | Yes    | 30.08.2012 15:17:37 |                           | Add to collection 1     | Edit 🔝                |
| 1             | SCR-2012/0013                | Fishing outside Askøy              | Image document | Yes    | 30.08.2012 15:17:24 |                           | Add to collection 1     | Edit 🔝                |
| 1             | SCR-2012/0012                | Fishing outside Askøy              | Image document | Yes    | 30.08.2012 15:16:53 |                           | Add to collection 1     | Edit 🔟                |

Klikk på ikonet 🖹 for å gå direkte til redigering av informasjon om et bilde.

## Søk

Du kan også benytte søkefeltet (Search) i toppen for å søke opp bilder. Her kan du søke med fritekst på bildekode, navn, beskrivelse etc. Søkeresultatet vises tilsvarende bildelisten og kan sorteres tilsvarende.

Ved å klikke på «More search options» kan man også velge kategorier, fotograf og velge hvor mange bilder man vil se på hver side.

| Imageshop                                                      | Screentek                 | <ul> <li>All interfaces -</li> </ul>                                                                        | ~            | Logged in as: Rune Wibor |
|----------------------------------------------------------------|---------------------------|----------------------------------------------------------------------------------------------------|--------------|--------------------------|
|                                                                | on: Default archive 💌 All | • Q                                                                                                    | Search Reset | Less search options      |
| Search for com<br>Photographer<br>Show pr. page<br>Orientation | All photographers         | Categories<br>Accommodation Sights a<br>Cakes and pastries<br>Industriprodukter<br>Maritim<br>Medlemsbilder | nd landmarks |                          |
| Upload assets                                                  | Add assets 🕥 Targe        | t collection: Default archive                                                                               |              | View: All asset          |

#### Screentek AS

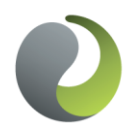

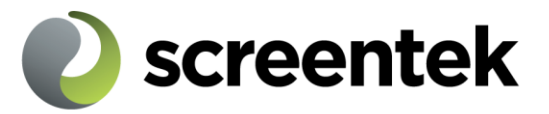

#### Detaljside - Mer informasjon

Her vises informasjon om dimensjoner (bredde/høyde) og filstørrelser for alle versjoner av bildet. Systemer genererer automatisk 4 mindre versjoner (1024, 500, 380 og 120) med vannmerke.

Fra dette bildet kan du slette en versjon av bildet (det anbefales ikke å gjøre dette dersom det ikke er en versjon du selv har lagt til etter at bildet ble registrert i basen), eller legge til en ekstra versjon av bildet. Du kan også fjerne distribusjon av bilde til grensesnitt eller erstatte bildet med et nytt.

## Legge til ny versjon av bilde

Denne funksjonen bruker du dersom du vil legge til en versjon av et bilde (f.eks. en høyoppløselig utgaver) eller knytte et dokument til et bilde. Versjonen/filen må først være lastet opp i poolen vha. manuell opplasting (Upload images) eller FTP.

Velg type versjon (f.eks. "High resolution") fra nedtrekkslisten "Choose version to be added" og klikk på ikonet <a>[D]</a>. Du blir da sendt til siden for å legge til bilder (poolen). Der klikker du på miniatyrbilde/pluss-ikon for bildeversjonen/dokumentet du vil legge til.

#### Innlegging av flere bilder med samme informasjon

Dersom du ønsker å legge inn flere bilder som skal ha samme eller tilnærmet samme informasjon, tilhøre samme kategorier etc. (for eksempel en sammenhengende bildeserie) kan du gjøre dette på følgende måte for å forenkle prosessen med innlegging av bildeinformasjon:

Last opp bildene enten via FTP eller manuell opplasting som beskrevet tidligere i brukerveiledningen. Legg til og rediger informasjon om det første bildet i serien som tidligere beskrevet, men når du skal lagre klikker du på knappen "Save and add similar image".

Du vil da komme tilbake til skjermbildet for å legge til nytt bilde i basen, denne gang med mulighet for å kopiere informasjon til det neste bildet.

Alternativt kan du bare klikke deg inn på redigering av et eksisterende bilde i basen som skal være en "mal" for kopiering av informasjon, og så gå til "Save and add similar image". Systemet vil huske hvilket bildet du sist har redigert.

I venstre marg (se skjermbildet under) vises nå avkrysningsboksen "Copy asset information from" og informasjon fra det siste bildet du redigerte. Lar du denne

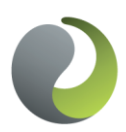

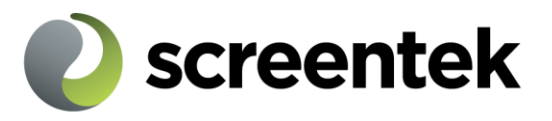

boksen være avkrysset når du klikker på bildet/pluss-knapper for å registrere bildet i basen, blir dette bildet automatisk registrert med samme informasjon (navn, fotograf, kategorier etc.) som det forrige, men dette kan du selvsagt overstyre manuelt i skjermbildet for registrering av bildeinformasjon. Klikk på "Save and add similar image" for å gå videre med neste bildet.

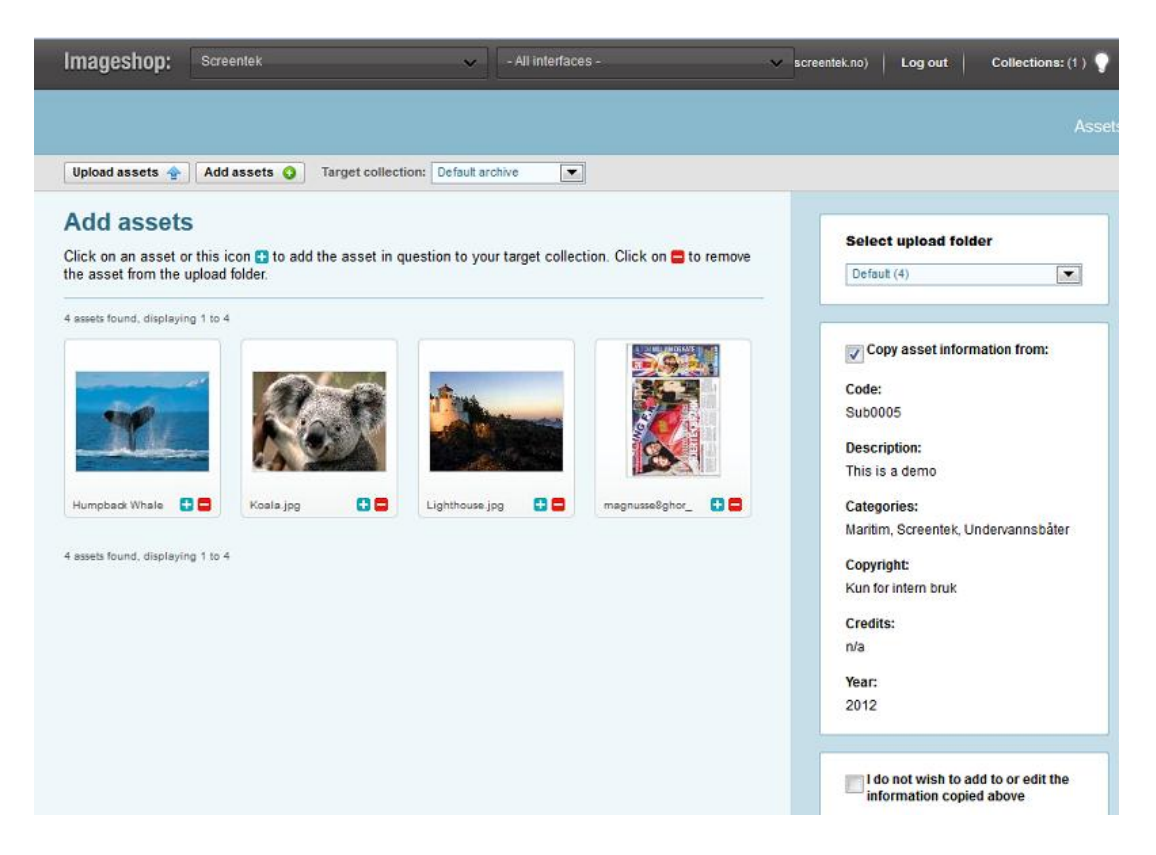

Du har også en annen avkrysningsboks tilgjengelig (se skjermbildet under): "I do not wish to add or edit information after add". Krysser du av her før du klikker på bildet/pluss-knapper for å registrere bildet i basen, vil bildet lagres med nøyaktig samme informasjon som bildet du kopierer fra (det vil genereres ny bildekode), og du blir sendt direkte tilbake til bildet for å legge til flere bilder i basen uten å måte gå via registrering av bildeinformasjon. Dette kan være tidsbesparende dersom du vil legge til flere bilder med nøyaktig samme informasjon, evt. at du kun ønsker å endre f.eks. bildenavn i etterkant.

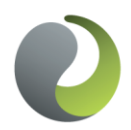

Bergen: Møllendalsveien 1a, Pb. 33 Fantoft, 5899 Bergen • E-post: post@screentek.no Oslo: Dronningens gate 3, 0152 Oslo • E-post: post@screentek.no www.screentek.no • Telefon 55296100 • Org. nr: 995 772 957

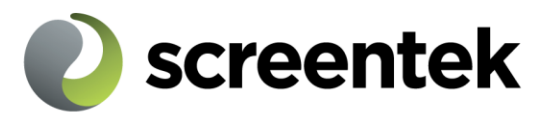

#### Spørsmål & svar:

#### Hva er Imageshop ?

**Svar:** Imageshop er et system for lagring og distribusjon av bilder, filmer og dokumenter. Den mest vanlige anvendelsen er å benytte imageshop som et lagringssted for bilder, videoer og logoer som skal benyttes internt i bedriften og /eller som skal gjøres tilgjengelig på en effektiv måte for kunder, samarbeidspartnere, reklamebyråer og andre. Du kan også benytte imageshop til å selge dokumenter eller bilder.

#### Hva er et Imageshop grensesnitt ?

**Svar:** Et Imageshop grensesnitt er en egen inngang til Imageshop som kan styres med en unik adresse og design og der innholdet i form av bilder, logoer etc. er et annet enn i andre grensesnitt.

Eksempel 1: Konsernet som bruker Imageshop til sine bilder og som har fire ulike grensesnitt for brukerne: 1) Åpent grensesnitt for landbruksdivisjonen,
2) Åpent grensesnitt for oljedivisjonen, 3) Åpent grensesnitt for hele konsernet
4) Grensesnitt for interne bilder som ikke kan videredistribueres.

Eksempel 2: Reklamebyrået som bruker Imageshop og som har ett grensesnitt for hver av kundene. Her ligger bilder og logoer, papers, presentasjoner og skisser som har vært benyttet i dialog med kundene. Den enkelte kunde kan fritt logge seg inn i sitt grensesnitt.

Bilder og logoer kan distribueres mellom de ulike grensesnittene fra Imageshop administrasjon.

## Kan bilder distribueres mellom ulike Imageshop baser ?

**Svar:** Ja. Som bruker av Imageshop kan du fritt distribuere bilder til og fra andre Imageshop baser, dersom du er enig om det med andre virksomheter eller organisasjoner som eier en Imageshop lisens og dersom denne lisensen er åpnet opp for slik distribusjon. Det er en fordel å dele kategorier når denne funksjonen brukes slik at bildene er ferdig kategorisert når de deles. Hvis ikke vil de kun være tilgjengelig via fritekstsøk.

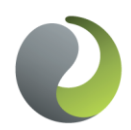

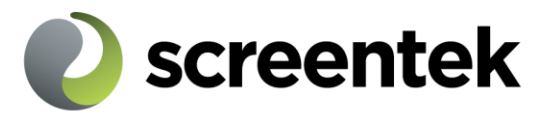

## Hva kan du gjøre i Imageshop administrasjonen?

**Svar:** Det er eieren av en base (samt evt. andre admin-brukere som eier velger å opprette) som har tilgang til Imageshop administrasjon. Her kan brukerne laste opp bilder, legge bilder til basen, samt skrive inn og endre tekster, kategorier med mer til hvert eneste bilde. Hun kan også bestemme til hvilke grensesnitt hvert enkelt bilde skal distribueres. Administrator kan også redigere kategorier hvis dette er gjort tilgjengelig og kunden ikke deler kategorier med andre installasjoner.

I administrasjon kan man også gi brukere tilgang til eller stenge brukere ute fra et grensesnitt, bruker kan styre redigerbare tekster i systemet og hun kan endre e-poster som sendes fra systemet til brukerne ved bestilling.

Rapportering av aktiviteten i systemet, ved for eks. bilder bestilt per fotograf, 10 på topp lister, bilder per kategori, etc. kan tas ut fra systemets admin. I admin kan hun også konfigurere mailadresser som systemet skal benytte i kommunikasjonen med brukerne.

#### Kan jeg endre mitt passord?

**<u>Svar</u>**: Ja. Fra menyen velger du *Options* og *Change password*. Fyll ut ditt gamle passord og det nye passordet du ønsker. Bekreft det nye passordet ved å taste inn dette en gang til og klikk deretter "*Change password*".

#### Jeg har glemt passordet. Kan jeg få det tilsendt?

<u>Svar:</u> Ja. I innloggingsbildet fyller du ut din e-post adresse og klikk så på "Forgotten password". Du vil da om kort tid motta en e-post med ditt passord.

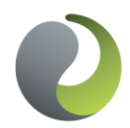

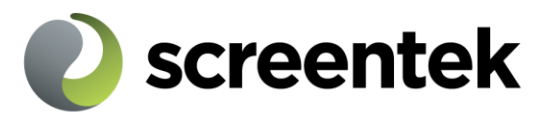

## Bildekvalitet

Bilder kan brukes i mange sammenhenger og i mange medier og kravene til bildenes fotografiske kvalitet, oppløsning og størrelse varierer deretter. Vi oppfordrer alle brukere av Imageshop til å ha et bevisst forhold til bildekvalitet og til å ha rutiner for å sikre seg at den best tilgjengelige versjon av hvert bilde er den som blir lagt inn i Imageshop. For de fleste virksomheter innebærer dette at man bør rådføre seg med ekstern faglig ekspertise.

I Imageshop kan du lagre hele ditt bildearkiv – også bilder som du av kvalitetshensyn ikke vil distribuere eksternt. Slike "interne" bilder kan distribueres til et eget internt grensesnitt i Imageshop, slik at kun bedriftens egne brukere har tilgang til dem. Dette kan også for eks. være bilder som er bearbeidet for internt bruk.

# Viktige funksjoner

## Innlegging av bilder

Les avsnittet om bildekvalitet og vær bevisst hvordan et bilde eller samlingen av bilder skal distribueres gjennom Imageshop.

Imageshop genererer thumbnails fra de fleste video og bildeformater.

Dokumenter kan bli lagt inn, men det blir ikke automatisk generert thumbnail av slike filer, utenom eps og pdf. Andre vises med ett ikon.

Ofte er det fotografier som skal legges inn i Imageshop og filformatet er gjerne tiff (oftest dersom bildet er scannet fra dias eller papiroriginal) eller jpeg / jpg dersom bildet for eksempel kommer fra et digitalkamera.

Tiff filer anbefaler vi at du komprimerer til jpg fomat for å redusere opp- og nedlastingstidene for bildene. Tiff filer kan ofte være svært store og nærmest utilgjengelige for brukere med middels til liten båndbredde på sin Internetttilkopling. Komprimerer du tiff filen med det absolutt laveste nivå i for eks. bildebehandlingsprogrammet Photoshop, så vil bildefilen bli redusert mye i størrelse, samtidig som kvaliteten opprettholdes.

Jpeg filer fra digitalkameraer anbefales å laste opp som de er.

Bergen: Møllendalsveien 1a, Pb. 33 Fantoft, 5899 Bergen • E-post: post@screentek.no

Oslo: Dronningens gate 3, 0152 Oslo • E-post: post@screentek.no www.screentek.no • Telefon 55296100 • Org. nr: 995 772 957

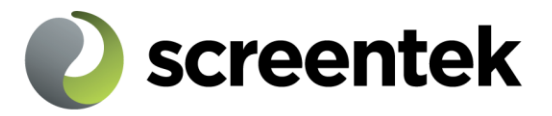

## Arbeidsgang ved innlegging av bilder:

- 1) Velg *Upload assets* i menyen, og last opp bildene, enten ved å bruke admingrensesnittets opplasting, eller FTP
- 2) Etter at du er ferdig med å laste opp bilder til poolen din, må disse legges inn i selve basen. Du velger <u>*Add assets*</u> fra menyen.
- 3) Nå ser du bildene du har lastet opp vises som thumbnails med et "+" tegn under hvert bilde. Trykker du på bildet eller "+" tegnet, så blir bildet lagt inn i basen og du sendes til redigeringsskjermen for dette bildet, der du kan legge inn navn på fotograf, bildetekster, kategorier, distribusjon av bildet, osv..
- 4) Legg inn alle data som du har om dette bildet og trykk en av følgende knapper <u>Save image information</u>, dersom du bare vil lagre dette bildet og så gå videre til innlegging av et helt annet bilde, eller trykk <u>Save and</u> <u>add similar image</u> dersom du skal gå videre til å legge inn et annet bilde der mange opplysninger er lik til det du allerede har lagt inn. Velger du sistnevnte, så vil systemet huske dette til neste bilde du legger inn og dette bildet vil automatisk få med seg de samme dataene, slik at du slipper med å endre opplysninger som skiller de to bildene. Du kan se opplysningene som systemet har lagret i venstre kant av skjermbildet <u>Add assets.</u> \*)
- 5) Dersom mange av bildene som du legger inn er helt like eller skal ha nøyaktig de samme opplysningene ved seg, så kan det lønne seg å legge disse bildene til etter hverandre, for å spare ekstra innregistrering av like data \*\*).
- 6) Dersom bildeopplysninger er helt like fra bilde til bilde, så er det unødvendig å gå til editering av bildeopplysninger for hvert bilde. Du krysser da av for *I do not wish to edit information after edit* og du vil kunne legge til bilder fortløpende, uten å editere bildeopplysninger.

\*) Du kan også hente bildeopplysninger fra bilder som tidligere er lagt inn i basen. Det gjør du ved å finne det aktuelle bildet. Gå til <u>Assets / Browse</u> og klikk

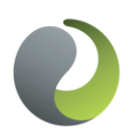

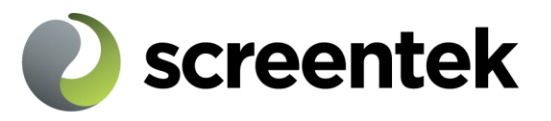

på ett bilde du vil kopiere innhold fra. Klikk så *Save and add similar image*. Du blir da sendt tilbake til *Add images* og kan legge til dine bilder.

\*\*) Tips: Skjermbildet <u>Add assets</u> viser bare 18 bilder i gangen. Bildene vises i stigende rekkefølge etter filnavn. For å laste opp mange bilder på en rasjonell måte, så kan det derfor være effektivt enten å laste opp i flere omganger, der mest mulig like bilder lastes opp og legges til i basen, eller det kan være lurt å opprette mapper for å strukturere filer med samme innhold. Du kan også bruke filnavn som gjør at like bilder blir liggende etter hverandre i poolen. Husk at digitalkamera ofte navngir sine bilder i en nummerrekkefølge som vanligvis gjør at like bilder kommer etter hverandre.

# Redigering av bildeinformasjon

Mest effektivt er det å legge inn tekst og kategorier på bilder, samtidig som bildene legges inn i basen din. Da kan du enkelt "forhåndsinnfylle" data ved å bruke «add similar assets», som du ellers må registrere inn bilde for bilde når bildene allerede er kommet på plass i basen.

# Slik går du frem for å redigere tekster og distribusjon av bildene dine:

1) Gå til Assets, Browse, Thumbnails eller Assets, Browse, List

2) Søk eller sorter deg frem til bildene du skal redigere, for eks. ved å søke i fritekstsøket på Imagecode, geografi, fotograf eller annet.

3) Klikk på ikonet for rediger.

Screentek AS

4) Gjør dine endringer trykk Save

## Administrasjon av fotografer

For å administrere tilgjengelige fotografer i bildebasen velger du *Edit* og *Photographers* fra menyen. Her får du oversikt over registrerte fotografer i din bildebase. Klikk *Edit* for å redigere en eksisterende eller <u>Add photographer</u> for å registrere en ny.

NB! Fotografer som er tilknyttet bilder i basen kan ikke slettes.

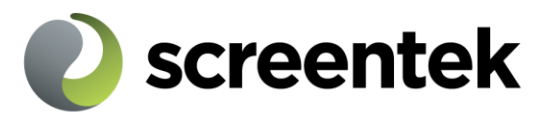

#### Administrasjon av brukere

For å endre eller legge til flere brukere med tilgang til Imageshop administrasjonen velger du *Edit* og *Users* fra menyen. Du må først velge hvilket grensesnitt du skal administrere brukere for.

| Imageshop:                            | Screentek    | ~                                 | Public | • ] | Logged in as: Rune Wiborg |  |  |
|---------------------------------------|--------------|-----------------------------------|--------|-----|---------------------------|--|--|
| · · · · · · · · · · · · · · · · · · · |              |                                   |        |     |                           |  |  |
| Upload assets 🔶                       | Add assets 🥥 | Target collection: Default archit | ve 💌 😨 |     |                           |  |  |

Du må minimum fylle ut e-post adresse (brukernavn) og passord, men det anbefales å angi navn/firma for alle brukere. Velg hvor lenge brukeren skal være gyldig i systemet. Kryss av for hvilke tilganger brukeren skal ha og klikk *Save*.

#### Konfigurasjon:

Nedenfor følger en kort oppsummering av mulighetene gjennom dette valget. Konfigurering av systemet er kun sjelden nødvendig og vi anbefaler deg å kontakte <u>support@imageshop.no</u> for evt. bistand.

Følgende endringer av oppsett kan gjøres via systemets administrasjon:

Name: Her kan du endre navnet på grensesnittet.

*<u>E-mail</u>*: Her kan du endre epostadressen ordre går til, og epostadressen som brukes til å sende informasjon til sluttbrukeren.

Du kan velge kun å gi tilgang til bestilling av bilder for brukere som er forhåndsgodkjent. Sjekk da av avkrysningsboksen "Only grant pre-approved users access to ordering".

<u>Documents in search page</u>: Her sette du opp standardvalget for antall bilder som skal vises i søkesiden for sluttbruker. Gjelder bare hvis «bla» funksjon er opprettet på grensesnittet.

<u>Default language</u> : her velger man standard språk.

Regler for behandling av kunder og ordrer:

Du kan tilpasse ønsket behandling av kunder og ordrer. Kontakt support@screentek.no for hjelp. Dette valget henger sammen med oppsettet.

#### Screentek AS

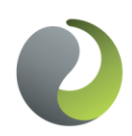

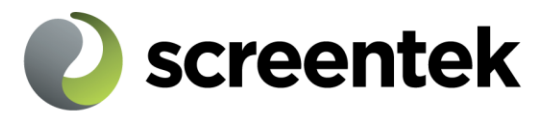

#### Definisjoner

**Documentcode/Imagecode**: Er det identiteten du gir bildet ditt nå du legger det til basen som du har og vil utgjøre de første karakterene i navnet til filen som brukeren av imageshop laster ned etter sin bestilling. Imagekode kan være inntil 50 karakterer lang, inneholde alle typer tegn som er lovlig som filnavn (ikke "?", "\*" og "&") og den kan for eks. inneholde et løpenummer. Du bør ikke bruke tegn som mellomrom som imagekode ettersom du da vil kunne få koder som ligner på hverandre. Det er ikke lett å se at sd3000 og sd 3000 representerer to ulike bilder.

**Eksempel**: Innovasjon Norge benytter Imageshop til lagring og distribusjon av bilder. Hvert bilde får en Imagecode som identifikator. Imagecode for Innovasjon består av tall for måned og år som bildet ble tatt, tall som definerer brukerrettigheter til bildet og et løpenummer innenfor den måneden som bildet ble tatt. Imagecode: 102006#99-0123 betyr for eks. at bildet ble tatt i oktober 2006, at Innovasjon Norge har alle rettigheter til bruk av bildet og at dette var bildet nr. 123 som ble lagt inn av bilder som ble tatt i oktober 2006.

**Imagepool**: Imagepool er der hvor bildene lastes opp før de legges til som nedlastbare bilder i imageshop. Du kan laste opp ett og ett bilde til poolen eller du kan laste opp mange bilder ved hjelp av såkalt FTP. Husk at det ofte kan ta tid å laste opp bilder til imageshop, fordi din Internett forbindelse kanskje ikke laster opp bilder med den samme hastighet som for nedlastning.

**Imagebase**: (alt. base) Dette er selve databasen med bildene dine. Bilder legges til basen fra imagepoolen.

**Interface**: Dette er et brukergrensesnitt mot bildene i basen, i praksis en webside (f.eks. imageshop.no/no/reiseliv) der man kan logge seg inn for å se på, bestille, og/eller laste ned bilder. Interface brukes både til å legge inn ulike design/profiler på imageshop, og for å gi ulike tilganger til innhold. En bruker kan ha tilgang til ett interface (for eksempel «ekstern») men ikke til et annet (for eksempel «intern»)

**<u>Collections</u>**: Dette er en samling dokumenter som er tilgjengelig i administrasjonsgrensesnittet. Dette brukes av administrator for å organisere bilder i samlinger, for å kunne arbeide mer effektivt. Collections er ikke synlige for sluttbruker, og må ikke forveksles med kategorier. Man kan opprette så mange collections man ønsker i admin. Disse kan opprettes og redigeres ved å klikke på «Edit» «Collections».

Screentek AS

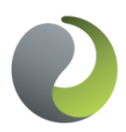